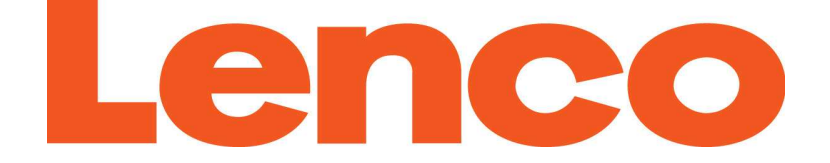

# **XEMIO-858**

# **Multimedia-Player mit Touchscreen**

# Benutzerhandbuch Deutsch

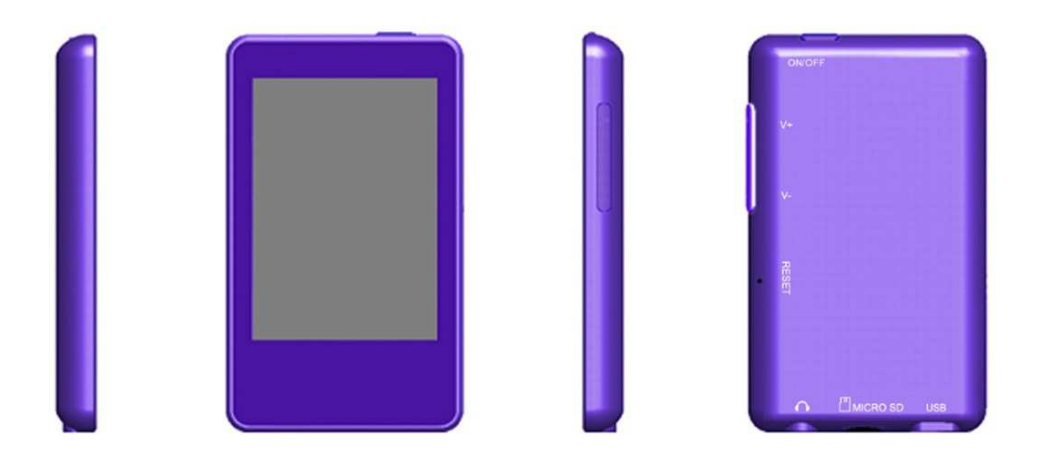

Für weitere Information und Support gehen Sie bitte auf die Webseite <u>www.lenco.com</u>

# • Warnhinweise

# BENUTZEN SIE ZUR BEDIENUNG DES GERÄTS STETS DEN SCHREIBSTIFT

# So nicht!

- Stellen Sie keine offenen Flammen (wie brennende Kerzen) auf oder in unmittelbarer Nähe des Geräts ab.
- Stellen Sie keine mit Wasser gefüllten Gegenstände (wie Vasen) auf oder in unmittelbarer Nähe des Geräts ab.
- Setzen Sie das Gerät keiner direkten Sonneneinstrahlung, Hitze, Staub oder Vibration aus.
- Benutzen Sie das Gerät nicht mit nassen Händen.
- Reinigen Sie das Gerät nicht mit Wasser oder sonstigen Flüssigkeiten.
- Blockieren Sie nicht die Lüftungsschlitze des Geräts.
- Führen Sie keine Fremdkörper in das Gerät ein.
- Öffnen Sie das Gerätegehäuse nicht, es befinden sich keine vom Verbraucher wartbaren Teile im Innern.

Lassen Sie Kinder nicht mit den Kunststoffverpackungen (Plastiktüren) spielen.

# SICHERHEITSHINWEISE

- Lesen und befolgen Sie vor der Benutzung des Geräts alle Warnhinweise und Anleitungen.
- Das Gerät ist nicht zur Benutzung durch kleine Kinder geeignet. Kinder müssen entsprechend angeleitet werden.
- Das Gerät ist nur für den privaten Gebrauch bestimmt und nicht für gewerbliche Nutzung.
- Setzen Sie das Gerät nicht Spritzwasser oder Tropfwasser aus.
- Stellen Sie keine offenen Flammen (wie brennende Kerzen) auf oder in unmittelbarer Nähe des Geräts ab.
- Halten Sie rings um das Gerät ausreichenden Abstand zur Ventilation.
- Blockieren Sie nicht die Ventilation des Geräts mit Zeitungen, Tischtüchern, Gardinen oder dergleichen.
- Vergewissern Sie sich, dass das Gerät sicher aufgestellt ist. Schäden durch unsichere Aufstellung oder Nichtbeachtung von Warn- oder Sicherheitshinweisen führen zum Verlust Ihrer Garantieansprüche.

Lenco empfiehlt, die Verpackungsmaterialien für eine mögliche spätere Benutzung beim Transport

aufzubewahren.

Entsorgen Sie Batterien und Akkus getrennt von diesem Gerät.

ACH' vorüb

**ACHTUNG:** Längere Aussetzung lauter Geräusche mit tragbaren Musikgeräten kann zu vorübergehenden oder dauerhaften Hörschäden führen.

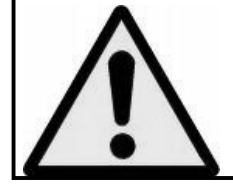

**WARNUNG:** Das Hören von Musik im Straßenverkehr kann zu verminderter Aufmerksamkeit bei potenziellen Gefahren, wie beispielsweise herannahenden Fahrzeugen führen.

# 1. Grundlegende Bedienelemente und Schnittstellen des Players

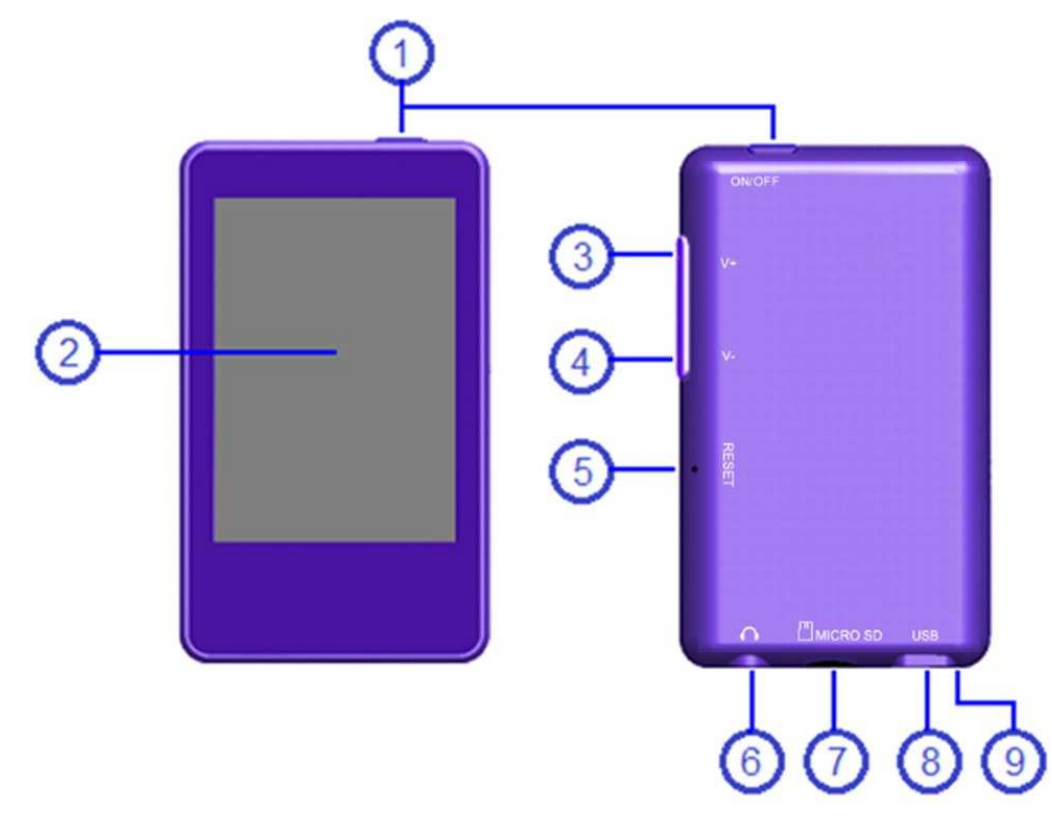

| Item | Description                     | Item | Description                         |  |
|------|---------------------------------|------|-------------------------------------|--|
| 1    | EIN/AUS-Taste                   | 6    | Kopfhörerausgang (3,5 mm Stereo)    |  |
| 2    | TFT-Bildschirm (Touch-Funktion) | 7    | Speicherkartensteckplatz (Micro-SD) |  |
| 3    | V+ Lautstärke erhöhen           | 8    | Mini-USB-Anchluss (PC-Anschluss /   |  |
|      |                                 |      | Ladeanschluss)                      |  |
| 4    | V- Lautstärke verringern        | 9    | Mikrofon (mono)                     |  |
| 5    | Reset (eingebauter Schalter)    |      |                                     |  |
|      |                                 |      |                                     |  |

# 2. Interner Akku

Der Player verfügt über einen internen Akku. Wenn Sie das Gerät zum ersten Mal benutzen, laden Sie den Akku bitte für 3 Stunden bzw. bis das Batteriestandssymbol anzeigt, dass der Akku voll ist.

*Hinweis:* Der Player verbraucht selbst dann, wenn er ausgeschaltet ist, weiterhin Batteriestrom. Wenn das Gerät für längere Zeit nicht verwendet wird, muss der Akku dem entsprechend aufgeladen werden.

# 3. Anschluss und Aufladen:

Sobald Sie den Player mit Ihrem Computer/Ladegerät verbunden haben, erscheint "Opening"> "Connect" oder "Charging" auf dem Bildschirm.

Wenn eine Verbindung aufgebaut wird, wird der Akku im Hintergrund aufgeladen.

Wenn das Batteriestandssymbol sich auf dem Bildschirm bewegt, wird der Akku aufgeladen. Wenn das Batteriestandssymbol "voll" ist, ist der Ladevorgang abgeschlossen. Trennen Sie den Player

ab, wenn Sie fertig sind. Anschluss

Aufladen Akku ist voll

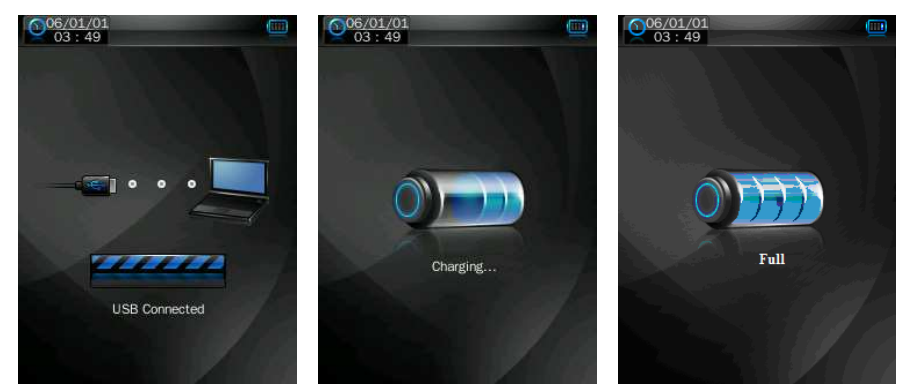

**Wichtig:** Der Akku kann nicht aufgeladen werden, wenn Ihr Computer im Bereitschaftszustand ist. Beachten Sie, das die meisten USB-Anschlüsse, die sich auf Tastaturen befinden, nicht genügend Strom zum Aufladen des Players liefern. Verbinden Sie den Player immer direkt an einen USB-Anschluss Ihres Computers, um Ladeprobleme zu verhindern.

# 4. Anschließen und Abtrennen des Players

Schließen Sie den Player an Ihrem Computer, um Mediendateien auf Ihren Player herunterzuladen oder auf aufgezeichnete Sprachmemos und Mediendateien auf Ihren Computer hochzuladen.

#### **Anschluss des Players**

Schließen Sie das USB-Kabel am Mini-USB-Anschluss des Players an und das andere Ende am USB-Anschluss Ihres Computers. Der Computer erkennt und installiert die Treiber automatisch. Sobald die Installation abgeschlossen erscheint der Player unter "Arbeitsplatz" bzw. bei Mac-Computern auf dem Desktop.

Sie können nun Musikdateien von Ihrem Computer auf den Player kopieren.

Sie können Dateien von Ihrem Computer übertragen, indem Sie sie einfach mithilfe der Maus herüberziehen oder indem Sie die Funktionen Kopieren und Einfügen benutzen. Trennen Sie den Player ab, wenn Sie fertig sind.

**Hinweis:** Der Player wird von PC angetrennt und geht in den Lademodus oder Betriebsmodus, wenn Sie die "ON/OFF"-Taste im PC-Anschluss-Modus betätigen. Trennen Sie das USB-Kabel ab und schließen Sie es wieder an, um bei Bedarf wieder zum Verbindungsmodus zurückzukehren.

#### Abtrennen des Players

Trennen Sie nicht den Player nicht vom Computer ab, wenn Dateien vom oder zum Player kopiert werden.

Windows-PC: Trennen Sie den Player vom Computer, indem Sie zunächst auf das Symbol "Hardware sicher entfernen" in der Windows-Taskleiste klicken.

Mac: Trennen Sie den Player vom Computer ab, indem Sie das Player-Symbol auf dem Desktop in den Papierkorb ziehen.

Danach ist es sicher, das USB-Kabel vom Player abzutrennen.

Hinweis: Wenn Sie das Gerät "nicht" auf sichere Weise entfernen, können Ihre Daten verloren gehen!

# 5. Einlegen der Micro-SD-Speicherkarte

Der Xemio-807 wurde ohne interne Speicherfunktion konzipiert. Setzen Sie eine Micro-SD-Karte in den Speicherkartenslot und Ihre Mediendateien werden auf den Player geladen.

Beim Einfügen wollen / entfernen Sie die Micro SD Speicherkarte aus Speicherkartensteckplatz.

Vergewissern Sie sich der Player im Off-Status. Andernfalls kann der Spieler Funktionsstörungen aufweisen oder interne Daten und Dateien verloren gehen bzw. beschädigt werden.

Die Meldung "No card disk" erscheint, wenn sich keine Micro-SD-Speicherkarte im Kartenslot des Players befindet.

# 6. Speichern von Dateien

Der Player erstellt einige Standardverzeichnisse auf dem internen Flash-Speicher, wenn Sie ihn verwenden. Für optimale Ergebnisse wird empfohlen Ihre Dateien in verschiedenen Verzeichnissen abzulegen.

Beispiel: Sie wollen Musikdateien im Verzeichnis MUSIC speichern, Aufnahmedateien im Verzeichnis RECORD speichern, Bilddateien im Verzeichnis PICTURE speichern, Videodateien im Verzeichnis VIDEO speichern, und Textdateien im Verzeichnis TXT speichern. Die entsprechende Applikation kann Ihre Dateien ggf. nicht finden, falls sie nicht in den oben genannten Verzeichnissen abgelegt wurden.

# 7. Erste Schritte

Dieser Player ist mit einem Touchscreen ausgestattet. Sie können also die angezeigten Elemente oder Funktionen direkt durch Antippen der entsprechenden Symbole oder Dateien auswählen.

# Benutzung des Touchscreens

Bedienen Sie den Touchscreen mit dem Finger oder Fingernagel.

Wichtig: Verwenden Sie niemals einen Kugelschreiber oder Bleistift bzw. andere spitze Gegenständen, um auf den Touchscreen zu schreiben.

#### Ein-/Ausschalten des Players

• Halten Sie die "ON/OFF"-Taste für 3 Sekunden gedrückt, um den Player ein- bzw. auszuschalten. Wenn der Player eingeschaltet wird, erscheint zunächst der Eröffnungsbildschirm und dann das Desktop-Menü. Die Meldung "generating database" erscheint zur gleichen Zeit auf dem Bildschirm. Der Player kann nun benutzt werden.

Schalten Sie den Player aus, wenn Sie ihn für einen längeren Zeitraum nicht verwenden.

#### Desktop-Menü

Jedes Mal, wenn Sie den Player einschalten, sehen Sie den Startbildschirm, gefolgt vom Desktop-Menü mit den Anwendungen Ihres Players. Tippen Sie auf eines der Programmsymbole, um es zu öffnen.

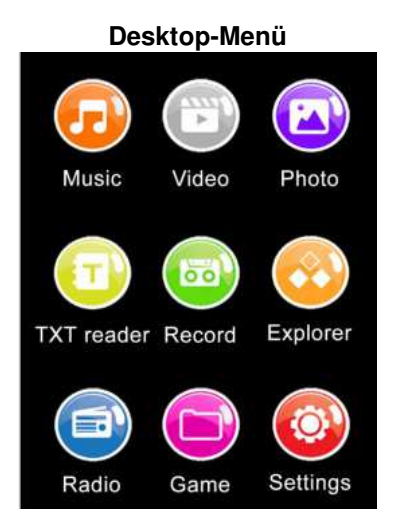

| Player-Anwendungen |                                                                                                    |
|--------------------|----------------------------------------------------------------------------------------------------|
| Symbolbeschriftung | Beschreibung                                                                                                    |
|                    | Musikwiedergabe, Erstellen einer Wiedergabeliste, Musiktitel<br>nach Interpret/Album aus Ihrer Musikbibliothek wiedergeben. |

| Musik         |                                                                                                    |
|---------------|----------------------------------------------------------------------------------------------------|
| Video         | Wiedergabe Ihrer Videos/Filmdateien.                                                                                                    |
| Foto          | Anzeigen von Fotos und Diashow-Funktion.                                                                                                    |
| TXT Reader    | Lesen Ihrer Bücher, Markierungen hinzufügen bzw.<br>auswählen, Auswahl bevorzugter Seiten.<br>HINWEIS: Diese Funktion unterstützt nur Dateien im TXT-<br>Format.           |
| Aufnahme      | Aufzeichnen von Sprachmemos mit dem eingebauten<br>Mikrofon. Wiedergabe der Aufnahmen oder Speichern auf<br>Ihren Computer.                                                |
| Dateimanager  | Durchsuchen Sie alle Arten von Media-Dateien und wählen<br>Sie die gewünschte Datei zur Wiedergabe aus. Löschen Sie<br>unerwünschte Media-Dateien direkt auf dem Player.   |
| Radio         | Empfang von Radiosendern. Region einstellen,<br>automatische / manuelle Sendersuche, Sender speichern /<br>löschen Stationen und Radioaufnahme.                            |
| Spiele        | Für ein bisschen Spaß zwischendurch.                                                                                                    |
| Einstellungen | Passen die Einstellungen des Players an, stellen Sie die<br>Uhrzeit ein, wählen Sie eine Anzeigesprache, die<br>Beleuchtungsdauer des Bildschirms und die Helligkeit, etc. |

# Allgemeine Symbole und Tasten der Benutzeroberfläche

| Taste / Symbol            | Beschreibung                   |
|---------------------------|--------------------------------|
| <b>I</b>                  | Zurück zur vorigen Verzeichnis |
| 📄 Browser                 | Suche bestimmter Dateien       |
| desktop                   | Zurück zum Desktop-Menü        |
| 前 Delete                  | Datei oder Verzeichnis löschen |
| Back                      | Zurück zur letzten Oberfläche  |
| +Taste                    | Lautstärke erhöhen             |
| <ul> <li>Taste</li> </ul> | Lautstärke verringern          |
|                           |                                |

# 8. Musikmodus

Tippen Sie auf das Musik-Symbol, um das Musikmodusmenü aufzurufen.

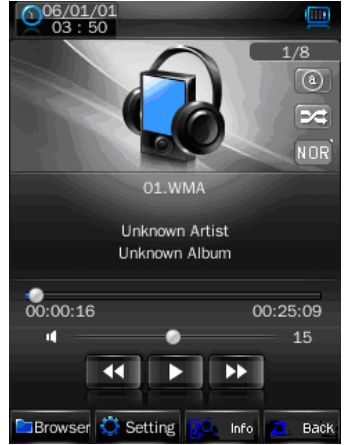

#### Wiedergabe / Pause / Stopp von Musikdateien

Zum Starten der Musikwiedergabe tippen Sie auf 🛄 / 🛄 und das Symbol ändert sich in 🕨. Die Wiedergabe der Musik beginnt.

Zum Anhalten der Wiedergabe tippen Sie auf La und es ändert sich in La. Die Musikwiedergabe wird vorübergehend angehalten.

Das Symbol ändert sich in Das Symbol ändert sich in Das Symbol ändert sich in

# Titelsuche / Schnellsuchlauf

Tippen Sie auf **L**, um zur nächsten Datei zu springen.

Tippen Sie auf **E**, um zur vorigen Datei zu springen.

Halten Sie Degedrückt, um den Schnellvorlauf zu aktivieren.

Halten Sie Egedrückt, um den Schnellrücklauf zu aktivieren.

Sie können ebenfalls den Fortschrittsbalken 60002:20 60005:12 benutzen, um den Wiedergabepunkt direkt auszuwählen.

#### Einstellen der Lautstärke

Benutzen Sie die Tasten + / - zum Erhöhen / Verringern der Lautstärke.

Oder benutzen Sie die Lautstärkeleiste **Character 12** zum direkten Einstellen der Lautstärke. Schutzmaßnahme: Auf dem TFT-Bildschirm erscheint jedes Mal eine Warnmeldung, wenn die Lautstärke erhöht und ein Pegel von 85 dB überschritten wird. Tippen Sie auf **w**, um die Warnung zu bestätigen und die Lautstärke weiter und ggf. bis zur maximalen Einstellung zu erhöhen.

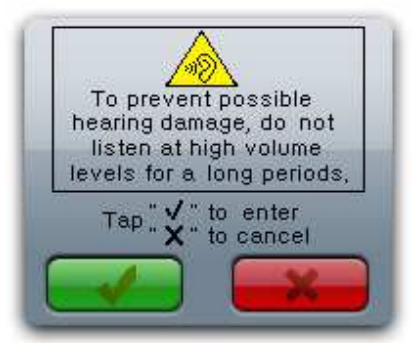

**Hinweis:** Mit den Lautstärketasten +/- lässt sich die Lautstärke nur bis zu einem Pegel von 85dB einstellen. Nach der Bestätigung der Warnung können Sie die maximale Lautstärke auch mit dem Schieberegler auf dem Musik-/Radiointerface einstellen.

# Ändern Sie des Wiedergabemodus

Tippen Sie auf 🕒 / 🐸, um zwischen normaler und Zufallswiedergabe zu wechseln.

| Wechseln des EQ-Modus<br>Tippen Sie auf NOR / ROCK / POP / CLAS / SOFT / JAZZ / DBB, um den EQ-Modus zu wechseln.                                                                                                    |
|----------------------------------------------------------------------------------------------------|
| Wiederholungsmodus<br>Tippen Sie auf ()/()/()/()/()/(), um den Wiederholungsmodus zu wechseln.                                                                                                    |
| <b>Hinweis:</b> Symbole $\textcircled{1}$ = Dateiwiederholung, $\textcircled{1}$ = Einzelwiederholung, $\textcircled{3}$ = Alle einmal wiederholer $\textcircled{3}$ = Alle wiederholen, $\textcircled{3}$ = Intro-Wiedergabe (10 Sekunden) |

# Titelauswahl in allen Dateien / ID3-Liste / Wiedergabeliste / Markierungen

Im Musikmodus:

Tippen Sie auf Browser und ein Untermenü erscheint.

Tippen Sie auf "All Music", um auf eine Wiedergabeliste mit allen Audiodateien zuzugreifen. Wählen Sie die gewünschte Datei zur Wiedergabe.

Tippen Sie auf **"ID3 List" > "Artist"**, um auf eine nach Interpreten sortierte Wiedergabeliste zuzugreifen. Tippen Sie auf den Namen des gewünschten Interpreten, um eine Wiedergabeliste mit allen Titeln des Interpreten zu erhalten. Wählen Sie die gewünschte Datei zur Wiedergabe.

Tippen Sie auf **"ID3 List" > "Album"**, um eine Wiedergabeliste mit allen Titeln sortiert nach Alben zu erhalten. Tippen Sie auf den Namen des gewünschten Albums, um eine Wiedergabeliste mit allen Titeln des jeweiligen Albums zu erhalten. Wählen Sie die gewünschte Datei zur Wiedergabe.

Tippen Sie auf "ID3 List"> "Genre", um eine Wiedergabeliste mit allen Titeln sortiert nach Genre zu erhalten. Tippen Sie auf den Namen des gewünschten Genres, um eine Wiedergabeliste mit allen Titeln des jeweiligen Genres zu erhalten. Wählen Sie die gewünschte Datei zur Wiedergabe.

Tippen Sie auf **"Play List"** und wählen Sie mit **"My Music List 1 / 2 / 3 / 4 / 5"**, um auf eine benutzerdefinierte Wiedergabeliste zuzugreifen. Wählen Sie dann eine Datei zur Wiedergabe. Die Titel der Wiedergabeliste werden der Reihenfolge nach abgespielt.

Tippen Sie auf "Tag List" und eine Liste der von Ihnen bestimmten Markierungen erscheint. Wählen Sie dann die gewünschte Datei zur Wiedergabe.

*Hinweis:* Die Funktionen "All Music" und "ID3 List" stehen nur zur Verfügung für Musikdateien, die im Hauptverzeichnis des internen Speichers abgelegt wurden.

# Wechseln / Auswahl des Musikverzeichnisses (auf dem Flash-Speicher / Speicherkarte)

Tippen Sie auf **Browser**und ein Untermenü erscheint.

Tippen Sie auf "Main Dir / Card Dir" und eine Liste erscheint auf dem Bildschirm. Wählen Sie ein Verzeichnis, in dem Musikdateien enthalten sind und wählen Sie die gewünschte Datei zur Wiedergabe. Wenn Sie ein Verzeichnis gewählt haben, in dem keine abspielbaren Dateien vorhanden sind, ist die angezeigte Liste leer. Wählen Sie ein anderes Verzeichnis.

Wählen Sie dann eine Datei, die Sie abspielen möchten.

Tippen Sie auf **Eack**, um zurück zum Musikmodus zu gelangen.

#### Zur Wiedergabeliste hinzufügen

Dieser Player ermöglicht es Ihnen, die aktuelle Musikdatei zur Wiedergabeliste hinzufügen. Dann können Sie diese Wiedergabeliste dann mit der Markierungsfunktion beim nächsten Mal erneut aufrufen.

Tippen Sie auf 💥 Setting und ein Untermenü erscheint.

Tippen Sie auf "Add List" und wählen Sie dann "**My Music List 1 / 2 / 3 / 4 / 5**", um die Wiedergabeliste zu wählen, in die Sie die Datei einfügen wollen. Das Untermenü wird ausgeblendet und die Musikdatei in der gewünschten Liste gespeichert.

*Hinweis:* Im Kartenverzeichnis sind keine Verzeichnisse und Dateien vorhanden, wenn keine Micro-SD-Karte eingelegt wurde.

#### Markierungen bearbeiten

Dieser Player erlaubt Ihnen Stellen in der aktuellen Musikdatei zu markieren. Dann können Sie die Wiedergabe starten und die markierte Stelle in der Datei wieder aufrufen, indem Sie die Wiedergabelistenfunktion benutzen.

Tippen Sie auf 💥 Setting und ein Untermenü erscheint.

Tippen Sie auf "Add Tag" und ein Fenster erscheint für 1 - 2 Sekunden. Die Wiedergabedatei wird mit dem markierten Abspielpunkt in der Markierungsliste gespeichert. Sie können dann in der gleichen Datei eine weitere Stelle markieren oder Stellen in anderen Dateien markieren.

#### Anzeigen von Dateiinformationen

Tippen Sie auf und ein Informationsbildschirm erscheint. Alle verfügbaren Informationen der Datei werden angezeigt.

Tippen Sie auf **Back**, um zurück zum Musikmodus zu gelangen.

#### Liedtext- / Interpreten- und Album-Info-Anzeige

Dieser Player kann Liedtexte im mittleren Bereich des TFT-Bildschirms anzeige, wenn die jeweilige Musikdatei über Liedtexte verfügt. Allerdings können während der Liedtextanzeige keine Informationen zu Interpret und Album angezeigt werden.

# 9. Videomodus

#### Wiedergabe von Videos

Tippen Sie auf **"Video"**, um in den Videomodus zu gelangen. Tippen Sie auf **"Main Dir / Card Dir"** (erscheint, wenn eine Micro-SD-Karte eingesetzt wird). Eine Anzeigeliste erscheint. Wählen Sie eine Datei zum Starten der Wiedergabe. Oder...

Wählen Sie ein Verzeichnis, in dem Videodateien enthalten sind und wählen Sie die gewünschte Datei zur Wiedergabe. Wenn Sie ein Verzeichnis gewählt haben, in dem keine abspielbaren Dateien vorhanden sind, ist die angezeigte Liste leer. Wählen Sie ein anderes Verzeichnis.

Tippen Sie auf eine Videodatei zum Starten der Wiedergabe.

#### Benutzeroberfläche im Videomodus

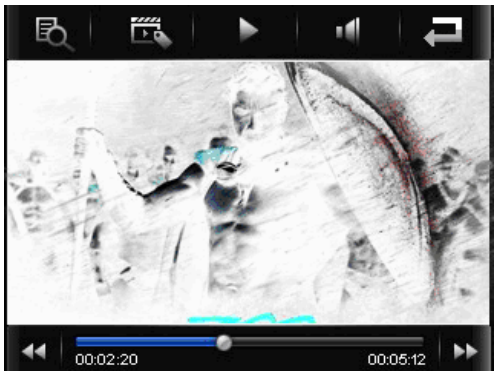

#### Aufrufen des Videomenüs

Tippen Sie auf beliebige Stelle des Touchscreens und das Videomenü erscheint für 3 Sekunden. Tippen Sie auf **Kal**, um zurück zur Dateiliste zu gelangen.

#### Wiedergabe / Pause

Im Videomenü:

Zum Anhalten der Wiedergabe tippen Sie auf **D**und es ändert sich in **D**ie Videowiedergabe wird vorübergehend angehalten.

Um mit der Wiedergabe des Videos fortzufahren, tippen Sie auf **und das Symbol ändert sich in bas Video wird dann weiter abgespielt.** 

#### Titelsuche / Schnellsuchlauf

Im Videomenü:

Tippen Sie auf **L**, um zur nächsten Datei zu springen.

Tippen Sie auf **[11]**, um zur vorigen Datei zu springen.

Halten Sie Der gedrückt, um den Schnellvorlauf zu aktivieren.

Halten Sie gedrückt, um den Schnellrücklauf zu aktivieren.

Sie können ebenfalls den Fortschrittsbalken 0002:20 00005:12 benutzen, um den Wiedergabepunkt direkt auszuwählen.

#### Einstellen der Lautstärke

Benutzen Sie die Tasten +/- zum Erhöhen / Verringern der Lautstärke. Das Videomenü erscheint zur gleichen Zeit für 3 Sekunden auf dem Bildschirm.

Sie können auch die Lautstärkeleiste die Können auch die Lautstärkeleiste die Können auch die Lautstärkeleiste die Können auch die Lautstärkeleiste die Können auch die Lautstärkeleiste die Können auch die Lautstärkeleiste die Können auch die Lautstärkeleiste die Können auch die Lautstärkeleiste die Können auch die Lautstärkeleiste die Können auch die Lautstärkeleiste die Können auch die Lautstärkeleiste die Können auch die Lautstärkeleiste die Können auch die Lautstärkeleiste die Können auch die Lautstärkeleiste die Können auch die Können auch die Lautstärkeleiste die Können auch die Lautstärkeleiste die Können auch die Können auch die Können auc

Tippen Sie auf und benutzen Sie dann die Lautstärkeleiste Zum Einstellen der Lautstärke, bevor das Videomenü wieder verschwindet.

Schutzmaßnahme: Auf dem TFT-Bildschirm erscheint jedes Mal eine Warnmeldung, wenn die Lautstärke erhöht und ein Pegel von 85 dB überschritten wird. Tippen Sie auf **W**, um die Warnung zu bestätigen und die Lautstärke weiter und ggf. bis zur maximalen Einstellung zu erhöhen.

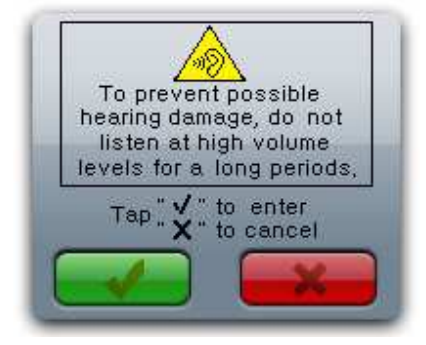

# Verzeichnis wechseln

Tippen Sie auf und ein Untermenü erscheint.

Tippen Sie auf "Main Dir / Card Dir". Eine Anzeigeliste erscheint auf dem Bildschirm. Wählen Sie ein Verzeichnis, in dem Videodateien enthalten sind und wählen Sie die gewünschte Datei zur Wiedergabe. Wenn Sie ein Verzeichnis gewählt haben, in dem keine abspielbaren Dateien vorhanden sind, ist die angezeigte Liste leer. Wählen Sie ein anderes Verzeichnis.

*Hinweis:* Im Kartenverzeichnis sind keine Verzeichnisse und Dateien vorhanden, wenn keine Micro-SD-Karte eingelegt wurde.

# Markierungen bearbeiten

Tippen Sie auf ES und ein Fenster erscheint für 1 - 2 Sekunden. Die Wiedergabedatei wird mit dem markierten Abspielpunkt in der Markierungsliste gespeichert. Sie können dann in der gleichen Datei eine weitere Stelle markieren oder Stellen in anderen Dateien markieren.

# Markierungen aufrufen

Tippen Sie auf und ein Untermenü erscheint.

Tippen Sie auf "Tag List" und eine Liste der von Ihnen bestimmten Markierungen erscheint. Wählen Sie dann die gewünschte Datei zur Wiedergabe.

# 10. Fotomodus

Tippen Sie auf **"Photo"**, um den Fotomodus aufzurufen. Tippen Sie auf **"Main Dir / Card Dir"** (erscheint, wenn eine Micro-SD-Karte eingesetzt wird). Eine Anzeigeliste erscheint. Wählen Sie eine Datei zum Starten der Wiedergabe. Oder...

Wählen Sie ein Verzeichnis, in dem Bilddateien enthalten sind und wählen Sie die gewünschte Datei zur Wiedergabe. Wenn Sie ein Verzeichnis gewählt haben, in dem keine abspielbaren Dateien vorhanden sind, ist die angezeigte Liste leer. Wählen Sie ein anderes Verzeichnis.

Tippen Sie auf eine Datei zum Starten der Wiedergabe.

Tippen Sie auf **Henrice**, um zur Dateilistenansicht zu wechseln, um einen schnelleren Zugriff auf die Dateien zu erhalten.

Die Ansicht Est geht zu einer anderen Untermenüseite über, wenn eine Micro-SD-Speicherkarte benutzt wird. Tippen Sie auf das Symbol, um bei Bedarf auf die Seitenliste zuzugreifen.

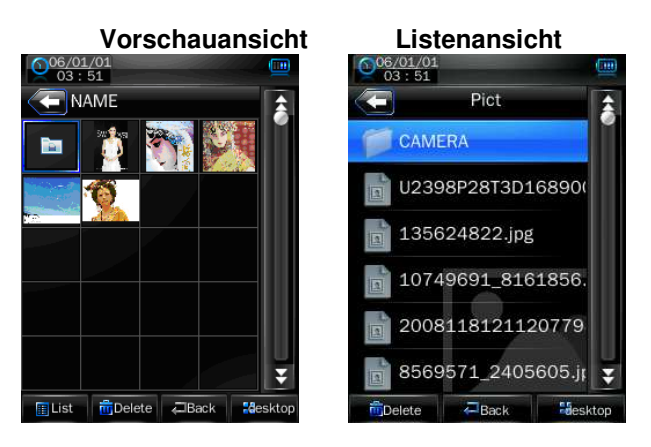

Halten Sie Ihren Finger auf die unteren / oberen Seite im Bildschirm und die Liste wird nach unten bzw. oben bewegt. Wählen Sie die gewünschte Datei zur Wiedergabe.

#### Aufrufen des Fotomenüs

Tippen Sie auf beliebige Stelle des Touchscreens und das Fotomenü erscheint für 3 Sekunden.

Tippen Sie auf **E**, um zurück zur Dateiliste zu gelangen.

#### Bildwechsel

Im Fotomenü:

Tippen Sie im Auswahlmodus auf den Bildschirm, um das Fotomenü aufzurufen.

Tippen Sie auf **L**, um zur nächsten Datei zu springen.

Tippen Sie auf . um zur vorigen Datei zu springen.

# Diashow / Bildwechselintervall

Im Fotomenü:

Tippen Sie auf den Bildschirm, um das Fotomenü aufzurufen. Tippen Sie auf 4, um die Diashow zu starten. Das Symbol verändert sich in 6. Tippen Sie auf 6, um wieder zum manuellen Bildwechsel zurückzukehren.

Um den Bildwechselintervall der Diashow zu verändern, tippen Sie auf Liste mit auswählbaren Intervallzeiten (**1s** / **2s** / **3s** / **4s** / **5s**).

#### Seitenwechsel in der Listenansicht

Tippen Sie auf Y / A, um eine Seite in der Liste nach unten bzw. oben zu gehen. Sie können ebenfalls den Punkt auf dem Statusbalken benutzen, um direkt eine Seite auszuwählen.

# 11.TXT Reader modus

Tippen Sie auf "Txt Reader", um in den Textmodus zu gelangen. Tippen Sie auf "**Main Dir** / **Card Dir**" (erscheint, wenn eine Micro-SD-Karte eingesetzt wird). Eine Anzeigeliste erscheint. Wählen Sie eine Datei zum Starten der Wiedergabe. Oder...

Wählen Sie ein Verzeichnis, in dem Textdateien enthalten sind und wählen Sie die gewünschte Datei zur Wiedergabe. Wenn Sie ein Verzeichnis gewählt haben, in dem keine abspielbaren Dateien vorhanden sind, ist die angezeigte Liste leer. Wählen Sie ein anderes Verzeichnis.

Tippen Sie auf die gewünschte Datei, um den jeweiligen Text anzuzeigen.

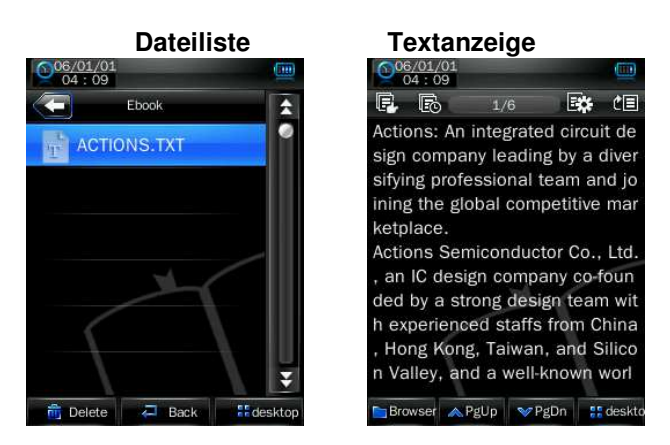

#### Seitenwechsel

Im Textmodus.

Tippen Sie auf <u>PgDn</u>, um zur nächsten Seite zu blättern.

Tippen Sie auf <u>FgUp</u>, um zur vorigen Seite zu blättern.

Sie können ebenfalls auf den unteren / oberen Bereich der Seite tippen und die Seite bewegt sich nach unten bzw. nach oben. Halten Sie die Stelle gedrückt, um die Bewegung zu beschleunigen.

# Verzeichnis wechseln

Tippen Sie auf Browser und ein Untermenü erscheint.

Tippen Sie auf **"Main Dir / Card Dir"**. Eine Anzeigeliste erscheint auf dem Bildschirm. Wählen Sie ein Verzeichnis, in dem Textdateien enthalten sind und wählen Sie die gewünschte Datei zur Wiedergabe. Wenn Sie ein Verzeichnis gewählt haben, in dem keine abspielbaren Dateien vorhanden sind, ist die angezeigte Liste leer. Wählen Sie ein anderes Verzeichnis.

Wählen Sie dann eine Datei, die Sie abspielen möchten.

Tippen Sie auf **Back**, um zurück zum textmodus zu gelangen.

*Hinweis:* Im Kartenverzeichnis sind keine Verzeichnisse und Dateien vorhanden, wenn keine Micro-SD-Karte eingelegt wurde.

#### Direkte Seitenauswahl

Tippen Sie auf 🕮 zur Anzeige des Seiten aus wahldialogs und wählen Sie dann den Prozentsatz (0% -

100%) der Textstelle, indem Sie die Tasten M / M benutzen.

Tippen Sie außerhalb des Bereichs des Dialogs zur Bestätigung und zum Verlassen. Die Anzeige springt dann direkt zum gewünschten Prozentsatz der Seite.

# Automatischer Seitenwechsel / Seitenwechselintervall

Tippen Sie auf Ezur Auswahl der Seitenwechselfunktion und das Symbol ändert sich in L. Tippen Sie auf , um wieder zum manuellen Seitenwechsel zurückzukehren.

Um den Seitenwechselintervall zu verändern, tippen Sie auf Eund auf dem Bildschirm erscheint eine Liste mit auswählbaren Intervallzeiten (10s / 15s / 20s / 25s / 30s).

# Lesezeichen setzen / aufrufen

Tippen Sie auf Ezur Anzeige des Lesezeichenmenüs.

| 06/<br>04      | esez<br>/01/01 | eicł | nenm          | enü           |
|----------------|----------------|------|---------------|---------------|
| E.             | E6             | 1/6  |               | <b>*</b> (=   |
| Actic          | Save tag       |      |               | it de         |
| sign           | empty          |      |               | diver         |
| sifyir         |                |      |               | nd jo         |
| ining          | empty          |      |               | mar           |
| ketpl          | empty          |      |               |               |
| Actic          | Pick tag       |      |               | Ltd.          |
| ded            | empty          |      |               | n wit         |
| h exi<br>, Hor | empty          |      |               | hina<br>ilico |
| n Va           | empty          |      |               | worl          |
| Brow           | /ser 🔥 P       | gUp  | <b>≫</b> PgDn | ## deskt      |

Zum Speichern eines Lesezeichens tippen Sie auf ein beliebiges als "leer" gekennzeichnetes Feld und das Lesezeichen erscheint in der Lesezeichenliste.

Zur Auswahl eines Tags, tippen Sie auf ein beliebiges Element in der "Tag-Liste". Die gespeicherte Seite wird dann auf dem Bildschirm angezeigt.

Tippen Sie auf **E**, um das Lesezeichenmenü wieder zu verlassen. Sie können ebenfalls auf den Bereich außerhalb des Lesezeichenmenüs tippen, um es zu verlassen.

*Hinweis:* Wenn keine leeren Speicherplätze vorhanden sind, können Sie vorhandene einfach überschreiben.

# 12. Aufnahmemodus

Tippen Sie auf das Aufnahmesymbol, um den Aufnahmemodus aufzurufen.

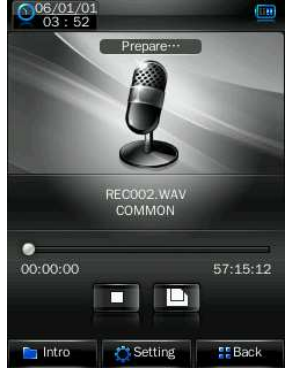

#### Aufnahme starten / anhalten

Zum Starten der Aufnahme tippen Sie auf Lund es ändert sich in

Um die Aufnahme zu unterbrechen, tippen Sie auf III und das Symbol ändert sich in

# Speichern von Sprachaufnahmen

Tippen Sie auf , um die aktuelle Sprachaufnahme zu speichern. Ein Dateidialog erscheint für ein paar Sekunden. Die Datei ist damit gespeichert.

# Überprüfen und Wiedergabe von Sprachdateien

Tippen Sie auf **Intro** und eine Dateiliste mit allen gespeicherten Sprachdateien erscheint. Tippen Sie auf die gewünschte Sprachdatei, um sie wiederzugeben.

#### Aufnahmeeinstellungen (Qualität und Lautstärke)

Zum Verändern der Aufnahmequalität tippen Sie auf setting und ein Untermenü erscheint. Tippen Sie anschließend auf "Qual" und wählen Sie dann "High / Medi / Low".

Zum Verändern der Aufnahmelautstärke tippen Sie auf "Volume" und wählen Sie dann "+1 / +2 / +3".

# 13. Dateiverwaltung

Mit dem Dateimanager wissen Sie immer welche Dateien und Verzeichnisse sich auf Ihrem Player befinden. Sie können den Dateimanager auf zum Löschen von Dateien benutzen oder damit Dateien zur Wiedergabe auswählen.

Um die Dateimanager-Funktion zu verwenden, tippen Sie im Desktop-Menü auf "**Explorer**" und dann auf "**Main Dir** / **Card Dir**". Es erscheint dann eine Anzeigeliste auf dem Bildschirm.

Wählen Sie Verzeichnisse und Dateien, indem Sie auf die Tasten 💟 / 🗖 tippen und damit in der Liste

nach unten bzw. oben gehen. Sie können ebenfalls den Punkt Maard auf dem Statusbalken benutzen, um direkt eine Seite auszuwählen.

Hinweis: Es wird nur das Hauptverzeichnis angezeigt, wenn keine Micro-SD-Karte eingelegt wurde.

#### Wiedergabe von Mediadateien

Tippen Sie auf eine beliebige Art von Mediadateien und das Gerät direkt in den erforderlichen Modus zum Öffnen der ausgewählten Datei.

#### Löschen von Dateien / Verzeichnissen

Wählen Sie eine Datei oder ein Verzeichnis, das Sie löschen möchten und tippen Sie auf **Delete**. Es erscheint dann ein Dialogfenster. Tippen Sie dann auf **"Yes** / **No"** zur Bestätigung.

*Hinweis:* Wenn Sie ein Verzeichnis löschen, werden alle Dateien, die sich in diesem Verzeichnis befinden, ebenfalls gelöscht, wenn Sie mit "Yes" bestätigen.

# 14. Spiele

Der Player verfügt über das Spiel "Mine". So spielen Sie:

Tippen Sie auf "Game" > "Mine" und der Spielbildschirm erscheint.

Tippen Sie auf "Easy / Hard", um den Schwierigkeitsgrad zu wählen.

Tippen Sie auf das "Mine"-Symbol, um den Eingabemodus zu wechseln. Sie können dann die Minen mit Fahnen markieren. Tippen Sie erneut auf das Symbol, um zu "Mine" zurückzukehren.

Tippen Sie auf 送, um ein neues Spiel zu starten Ӱ

Tippen Sie auf "Exit", um zurück zum Spielmenü zu gehen und dann auf desktop, um zurück zum Desktop-Menü zu gelangen.

# 15. Radiobetrieb

Tippen Sie auf "Radio" und die Benutzeroberfläche des Radiobetriebs erscheint auf dem Bildschirm.

# Benutzeroberfläche im Radiobetrieb

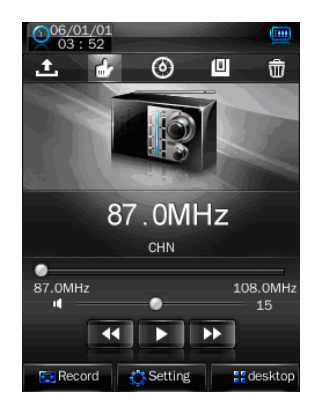

#### Empfangsregion einstellen:

 Zum Ändern der Empfangsregion tippen Sie auf Setting und anschließend auf die gewünschte Empfangsregion (CHN / JPN / EUR / USA).

#### Hinweis:

CNH = China, JPN = Japan, EUR = Europa, USA = Vereinigte Staaten Alle gespeicherten Sender werden u. U. gelöscht, wenn die Empfangsregion gewechselt wird.

#### Sendersuche:

Sie können Radiosender mithilfe der automatischen Sendersuche oder der manuellen Sendersuche finden.

#### Automatische Suche und Speichern von Radiosendern:

Tippen Sie auf [2], um in den automatischen Suchmodus mit Speicherfunktion zu gelangen. Das Radio sucht dann nach Sendern im Frequenzbereich "76 - 92 MHz / 87 - 108 MHz". Wenn Radiosender gefunden werden, werden sie in der Senderliste gespeichert. Das Radio stoppt die Suche und zeigt den ersten Radiosender an.

#### Manuelle Suche und Speichern von Radiosendern:

Tippen Sie auf 🌌, um in den manuellen Suchmodus zu gelangen.

Zum Einstellen der gewünschten Radiofrequenz benutzen Sie der Die Frequenz wird entsprechend verringert bzw. erhöht. (In 0,1-MHz-Schritten)

Sobald Sie gewünschte Radiofrequenz ausgewählt haben, wird der Sender durch die manuelle Suchfunktion empfangen. Tippen Sie dann auf III, um den Sender zu speichern. Ein Dialogfeld erscheint zur Bestätigung.

Tippen Sie auf "OK" und der Sender wird in der Senderliste gespeichert. Tippen Sie auf "Abbrechen", um den Vorgang abzubrechen.\_\_\_\_

Tippen Sie auf der D, um die Frequenz erneut zu ändern und einen weiteren Sender zu speichern.

Hinweis: Es können insgesamt 20 Sender (CH01 - CH20) in der Senderliste abgelegt werden.

# Benutzung der Senderliste / Wechseln des Senders

Tippen Sie auf , um alle gespeicherten Sender mithilfe der **automatischen** oder **manuellen** Suchfunktion anzuzeigen. Eine Anzeigeliste erscheint.

Zur Auswahl eines Senders benutzen Sie 💟 / 🖍 und die Anzeige geht eine Seite in der Liste vor bzw.

zurück. Sie können ebenfalls den Punkt auf dem Statusbalken Mehenutzen, um direkt eine Seite auszuwählen.

Einmal ausgewählt, können Sie auf den gewünschten Radiosender / Frequenz (z. B. "CH03: 90:30 MHz") tippen, um den Sender aufzurufen. Die gewählte Radiofrequenz wird angezeigt und der Radiosender empfangen.

Zum Wechseln des Senders tippen Sie erneut auf der direkt auf der Der und der Empfang geht einen Sender in der Senderliste zurück bzw. vor.

#### Löschen gespeicherter Sender

Wählen Sie einen Sender, den Sie löschen wollen, indem Sie auf der tippen. Tippen Sie dann auf und eine Bestätigungsdialog erscheint. Wählen Sie **"OK"** zur Bestätigung oder **"Cancel"** zum Abbrechen des Löschvorgangs. Oder...

Tippen Sie auf 🖾, um die Senderliste aufzurufen und wählen Sie den Sender, den Sie löschen wollen. Tippen Sie auf 🛄 und wählen Sie "**Ok**" zur Bestätigung.

#### Einstellen der Lautstärke

Benutzen Sie die Tasten + / - zum Erhöhen bzw. Verringern der Lautstärke.

Oder benutzen Sie die Lautstärkeleiste

#### Ton aus

Um die Tonausgabe des Radios auszuschalten, tippen Sie auf 🕨 und das Symbol ändert sich zu 🛄. Die Tonausgabe ist damit unterbunden.

Um die Tonausgabe wieder einzuschalten, tippen Sie auf und das Symbol ändert sich wieder zu Die Tonausgabe ist damit wieder aktiviert.

#### Aufnahme von Radioprogrammen

Wählen Sie den gewünschten Sender und tippen Sie auf Record, um den Aufnahmemodus aufzurufen.

#### Aufnahme starten / anhalten

Zum Starten der Aufnahme tippen Sie auf 💵 und es ändert sich in 🛄.

Um die Aufnahme zu unterbrechen, tippen Sie auf III und das Symbol ändert sich in III.

# Speichern von Sprachaufnahmen

Tippen Sie auf 🛄, um die aktuelle Sprachaufnahme zu speichern. Ein Dateidialog erscheint für ein paar Sekunden. Die Datei ist damit gespeichert.

# Überprüfen und Wiedergabe von Sprachdateien

Tippen Sie auf und eine Dateiliste mit allen gespeicherten Sprachdateien erscheint. Tippen Sie auf die gewünschte Sprachdatei, um sie wiederzugeben.

#### Aufnahmeeinstellungen (Qualität und Lautstärke)

Zum Verändern der Aufnahmequalität tippen Sie auf setting und ein Untermenü erscheint. Tippen Sie anschließend auf "Qual" und wählen Sie dann "High / Medi / Low".

Zum Verändern der Aufnahmelautstärke tippen Sie auf "Volume" und wählen Sie dann "+1 / +2 / +3".

# 16. Einstellungen

Tippen Sie auf "Einstellungen", um ins Einstellungsmenü zu gelangen.

#### Benutzeroberfläche im Einstellungsmodus

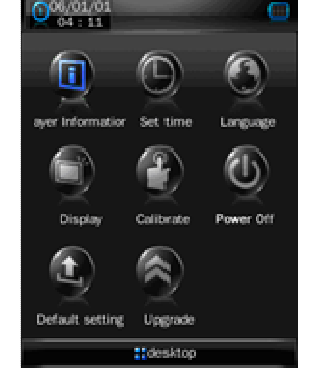

#### **Player-Informationen**

Tippen Sie auf "Player Information", um relevante Produktinformationen wie Version, Speicher und Dateiinformationen zu erhalten.

Hinweis: Tippen Sie auf 📮 Back, um zurück zum Einstellungsmenü zu gelangen.

• Tippen Sie auf das "Anzeige"-Symbol, um das Anzeigemenü aufzurufen.

Tippen Sie auf die Symbole und Zur Auswahl von "0 Sek./ 5 Sek. / 10 Sek. / 15 Sek. / 30 Sek. / 1 Min. / 5 Min. / 15 Min. / 30 Min." fürdie Funktion "Automatische Bildschirmsperre". (Funktions- / Bildschirm-Sperrzeit und Bildschirm-Ausschaltung)

• Die TFT-Hintergrundbeleuchtung wird abgeschaltet und der Touchscreen und alle Tastenfunktionen automatisch nach dem ausgewählten Zeitraum gesperrt, wenn keine der Funktionen verwendet werden, um versehentliche Tastenbetätigungen zu vermeiden.

• Um die TFT-Sperre aufzuheben, tippen Sie auf eine beliebige Stelle des Bildschirms oder betätigen Sie die ON/OFF-Taste und die TFT-Hintergrundbeleuchtung wird einschaltet. Tippen Sie dann zweimal auf das "Bildschirm freigeben"-Symbol. Bedenken Sie dass die automatische Sperrfunktion erneut aktiviert wird, wenn im eingestellten Zeitraum keine Funktionen verwendet werden. Stellen Sie die Automatische Sperrfunktion bei Bedarf ab.

#### Uhrzeit einstellen

Tippen Sie auf "Set time" zur Eingabe von Datum und Uhrzeit.

Tippen Sie auf 🔽 und 🞑, um Jahr, Monat, Tag und Uhrzeit einzustellen.

Tippen Sie auf Back, um zurück zum Einstellungsmenü zu gelangen. Das von Ihnen eingestellte Datum und Uhrzeit wird automatisch gespeichert und in oberen Ecke links angezeigt.

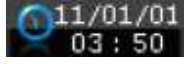

#### Einstellung der Sprache

Dieser Player unterstützt unterschiedliche Anzeigesprachen.

Um die Sprache einzustellen, tippen Sie auf das "Language"-Symbol und wählen Sie dann die gewünschte Anzeigesprache.

#### Anzeigeeinstellungen

Tippen Sie auf das "Display"-Symbol, um das Anzeigemenü aufzurufen.

Tippen Sie auf Sund und wählen "0s / 5s / 10s / 15s / 30s / 1m / 5m / 15m / 30m" zum Einstellen der Hintergrundbeleuchtungsdauer.

**Hinweis:**  $\tilde{s}$  = Sekunden und m = Minuten

Tippen Sie auf 🚨 auf 🙆 zur Auswahl der Helligkeit für die Hintergrundbeleuchtung .

#### Touchscreen kalibrieren

In einigen Fällen, wie z. B. bei elektrostatischer Entladung, müssen Sie möglicherweise den Touchscreen erneut kalibrieren, um zu sicher zu stellen, dass für die Touch-Funktion einwandfrei funktioniert.

Zur Kalibrierung des Touchscreens tippen Sie auf "**Calibration**" und die Kalibrierungsmarkierung "+" erscheint in der oberen Ecke links. Tippen Sie auf die Mitte der Markierung, um die Kalibrierung zu starten. Gehen Sie auf die gleiche Weise mit den darauf folgenden Markierungen vor, bis Kalibrierung abgeschlossen ist.

#### Automatische Abschaltung

Tippen Sie auf "Power Off" > und wählen Sie "Aus, 10 Minuten, 15 Minuten, 30 Minuten, 60 Minuten oder 120 Minuten" mithilfe der Tastenfelder 🖸 und 🙆.

# Hinweis: Diese Einstellung wird auf den Standardwert "OFF" (Aus) gestellt, wenn der Player erneut gestartet wird.

#### Systemreset

Tippen Sie auf das "Default"-Symbol und es erscheint ein Warnhinweis, um darauf hinzuweisen, dass mit dieser Funktion alle Einstellung des Systems auf die ursprünglichen Werkseinstellungen zurückgesetzt werden.

Tippen Sie auf "Yes", wenn Sie die Werkseinstellungen wiederherstellen möchten. Tippen Sie auf "No", um auf einen Systemreset zu verzichten.

#### **Firmware-Upgrade**

Um die Leistung des Players zu erhöhen, um Probleme mit der Firmware oder Beschädigungen der Software z. B. durch statische Entladungen zu beheben, ist es u. U. notwendig einen Firmware-Upgrade durchzuführen. Bitte folgen Sie den Anweisungen Ihres Händler (falls vorhanden) oder folgen Sie den Anweisungen der mitgelieferten System-Tools (falls vorhanden). <u>Ein Firmware-Upgrade wird nicht</u> empfohlen, wenn der Player einwandfrei funktioniert.

Tippen Sie auf das "Upgrade"-Symbol, um den Firmware-Upgrade-Modus aufzurufen. Ein Dialogfeld mit einem Warnhinweis erscheint und Sie können dann Sie ein USB-Medium mit der neuen Firmware einlegen und mit den System-Utility-Tools die Firmware aktualisieren.

Tippen Sie auf "NO zum Abbrechen der Aktualisierung.

#### Tastensperre

Dieser Player ermöglicht Ihnen den Touchscreen und alle Tastenfunktion zu sperren, um versehentlich Tastenbetätigungen zu vermeiden.

Zum Sperren des Players schieben Sie den Ein/Aus-Schalter auf die HOLD-Position. Ein Schloss-Symbol erscheint zur Bestätigung für 2 - 3 Sekunden. Alle wichtigen Tasten- und Touch-Funktionen sind damit deaktiviert.

Um die Sperre aufzuheben: Schieben Sie den Schalter wieder in die ursprüngliche Position und ein Symbol erscheint für 2 - 3 Sekunden zur Bestätigung. Alle wichtigen Tasten- und Touch-Funktionen sind damit wieder aktiviert.

#### Reset

Wenn der Player wider Erwarten während der Benutzung plötzlich nicht mehr auf Tastenbetätigungen reagiert, betätigen Sie die RESET-Taste mithilfe eines geeigneten Gegenstands (wie z. B. ein Zahnstocher oder Kunststoffschraubendreher), um den Player zurückzusetzen.

# 17. Benutzung des Micro-SD-Kartenslots (T-Flash-Karten)

Dieser Player ermöglicht es Ihnen, unterstützte Mediadateien von einer MicroSD-Speicherkarte (T-Flash) abzuspielen.

#### Einlegen / Entfernen der Micro-SD-Karte

Um Ihre Micro-SD-Speicherkarte sicher einzulegen bzw. zu entfernen, müssen Sie den Player ausschalten.

#### Anzeigen / Abspielen von Dateien auf der Micro-SD-Karte

Tippen Sie im Desktop-Menü auf "Video / Foto / Text / Explorer" und eine Anzeigeliste erscheint. Tippen Sie dann auf "Main DIR / Card Dir" und wählen das gewünschte Verzeichnis und eine Datei zur Wiedergabe.

Tippen Sie auf **"Music"**, um in den Musikmodus zu gelangen und dann auf **Browser** und eine Anzeigeliste erscheint. Tippen Sie anschließend auf **"Main DIR / Card Dir"** und wählen das gewünschte Verzeichnis und eine Datei zur Wiedergabe.

**Notes: "Main DIR"** ist der interne Speicher des Players. **"Card DIR"** ist die Micro-SD-Karte, die Sie in den Player eingelegt haben.

# 18. Benutzung der Video-Konvertierungs-Software

Die Video-Konvertierungs-Software dient dazu AV-Dateien in AVI- oder WMV-Formate, die von dem Player wiedergegeben werden können, zu konvertieren.

#### **Umwandelbare Dateiformate**

Diese Softwareanwendung kann die Videodateien der folgenden Formate konvertieren: 1) .AVI-Dateien;

- 2) .ASF- und .WMV-Windows Media-Dateien;
- 3) .MPG, .MPEG und .DAT MPEG1-Dateien;
- 4) .RM, .RAM und .RMVB-Real-Player-Dateien;
- 5) .MOV-Quick Time-Dateien;
- 6) .VOB-Dateien im MPEG2-Format;
- 7) .SWF Flash-Dateien (können nicht in WMV-Dateien konvertiert werden);
- 8) .AVI und .WMV-Dateien können umgewandelt werden in .AVI-Dateien;
- 9) .AVI und .WMV-Dateien können umgewandelt werden in .WMV-Dateien.

**Wichtig:** Wenn Sie den Video-Converter verwenden, stellen Sie bitte sicher, dass Sie auf Ihrem Computer Microsoft DirectX 9.0 oder höher installiert ist. Wenn Sie Dateien in die Formate Real Media, QuickTime oder MPEG2 konvertieren wollen, installieren Sie bitte zunächst den entsprechenden DirectShow-Filter. Andernfalls können die entsprechenden Dateien nicht umgewandelt werden.

Wenn Sie den Media-Manager unter Windows XP oder Windows 2003 benutzen wollen, stellen Sie bitte sicher, dass Sie den Microsoft Media Player 10.0 oder höher und das Microsoft .NET Framework 3.0 installiert haben.

#### Softwareinstallation

Zur Installation der Video-Konvertierungs-Software auf Ihrem Computer, klicken Sie auf das Verzeichnis "Utilities > Video Conversion Software" der mitgelieferten CD bzw. dem Speicher Ihres Players.

Wählen Sie "Setup" zum Starten des Installationsprogramms. Folgen Sie den Anweisungen auf dem Bildschirm und klicken Sie auf "Weiter". Klicken Sie auf "Schließen", wenn die Installation erfolgreich abgeschlossen ist.

#### Starten der Video-Konvertierungs-Software

Klicken Sie auf Start > Programme und wählen Sie "Media Player Utilities" > "Video Converter", um die Software zu starten.

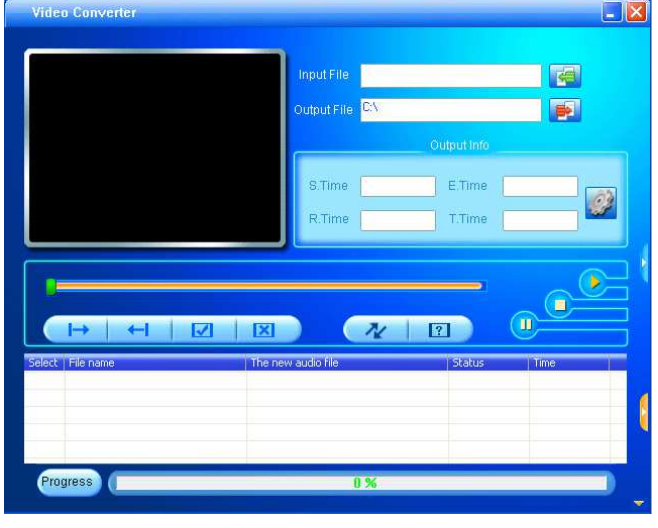

#### Hinzufügen von AV-Dateien

Klicken Sie auf 🚰 auf der rechten Seite der Dateieingabeleiste, um AV-Dateien hinzuzufügen, die umgewandelt werden sollen. Eine Dialogbox erscheint automatisch, in der Sie eine oder mehrere AV-Dateien hinzufügen können.

Nachdem die gewünschten Dateien hinzugefügt wurden, werden der Pfad der AV-Datei und relevante Informationen in der Statusanzeige angezeigt.

|              | Input File<br>Output File | F:\video\8<br>C:\ | 80A - Mbe music | camp.wm | Add file |
|--------------|---------------------------|-------------------|-----------------|---------|----------|
|              | S.Time                    | 0:00              | Cutput Info     | 0:00    |          |
|              | R.Time                    | 0:00              | T.Time          | 0:00    |          |
| I→ I ← I ☑ I | R.Time                    | 0:00              | T.Time          | 0:00    | Time U   |

#### Ein- und Ausgangsformate

Klicken Sie auf Klicken Sie auf kunner zu wählen, in dem die konvertierten AV-Dateien gespeichert werden sollen. Ein Auswahlfenster erscheint. Wählen Sie ein Verzeichnis zum Speichern und klicken Sie dann auf "Bestätigen".

Klicken Sie auf sie in den Ordner auszuwählen, in dem sich die Originaldateien befinden. Eine Dialogbox öffnet sich zum Hinzufügen einer oder mehrerer AV-Dateien. Die Dateien erscheinen daraufhin im Dateifenster.

Markieren Sie die unverarbeiteten AV-Dateien im Dateifenster. Das 2-Symbol erscheint hervorgehoben

als 🥝. Klicken Sie dann auf das Symbol 🥝 und ein Dialogfeld wird angezeigt.

Wählen Sie AVI (Xvid), WMV auf "320x240".

Stellen Sie die Bildrate auf "mittel / hoch"

Stellen Sie das Bildseitenverhältnis auf "Vollbild"

Klicken Sie auf "OK", um zu bestätigen.

Klicken Sie auf . um den Umwandlungsprozess zu starten.

Nach der Konvertierung werden die AV-Dateien automatisch Wiedergabe abgespielt.

Die damit konvertierten AVI-Datei können nun auf den Player kopiert und abgespielt werden.

| Hinweis: Es wird nur das | Bildformat 320 x | 240 unterstützt. | Vergewissern Sie | e sich, dass Sie | <i>э 320 x 240</i> |
|--------------------------|------------------|------------------|------------------|------------------|--------------------|
| ausgewählt haben.        |                  |                  |                  |                  |                    |

#### 17. Fehlerbehebung:

| ······································                    |                                                                                                    |  |  |  |
|-----------------------------------------------------------|----------------------------------------------------------------------------------------------------|--|--|--|
| Gerät kann nicht eingeschaltet werden                     | <ul> <li>Überprüfen Sie, ob der Akku aufgeladen ist und über genügend<br/>Strom verfügt.</li> </ul>                                                                                                    |  |  |  |
| Kein Ton wird über die<br>Kopfhörer wiedergegeben         | <ul> <li>Überprüfen Sie ob die Laustärke auf "0" steht und ob die Kopfhörer richtig angeschlossen sind.</li> <li>Überprüfen Sie den Kopfhörerstecker auf Verschmutzungen.</li> <li>Beschädigte MP3-Dateien verursachen eventuell Rauschen und der Ton wird abschaltet. Vergewissern Sie sich, dass die Musikdateien nicht beschädigt sind.</li> </ul> |  |  |  |
| Gerät regiert nicht auf<br>Tastenbetätigungen             | Überprüfen Sie, ob die Tastensperren aktiviert wurde.                                                                                                    |  |  |  |
| Die Zeichen in der Anzeige sind<br>falsch                 | Überprüfen Sie, ob Sie die richtige Sprache eingestellt haben.                                                                                                    |  |  |  |
| Speichern von Musikdateien auf<br>dem Player schlägt fehl | <ul> <li>Überprüfen Sie das USB-Kabel auf Schäden und richtigen<br/>Anschluss.</li> <li>Überprüfen Sie, ob die Treiber richtig installiert sind.</li> <li>Überprüfen Sie ob der Speicher des Players voll ist.</li> </ul>                                                                                                    |  |  |  |

# 19. Technische Daten:

| Bildschirm           | 2,4 Zoll TFT, Auflösung 320 x 2                                                                         | 240 (RGB)                                 |  |
|----------------------|----------------------------------------------------------------------------------------------------|-------------------------------------------|--|
| Abmessungen          | 86,2 mm (H) x 52,5 mm (B) x 9                                                                           | ,5 mm (T)                                 |  |
| Gewicht              | 52 g                                                                                                    |                                           |  |
| Computeranschluss    | USB 2.0 High-Speed                                                                                      |                                           |  |
| Kopfhörer-Impedanz   | 32 Ω                                                                                                    |                                           |  |
| Lautsprecherimpedanz | z 8 Ω (Mono)                                                                                            |                                           |  |
| Externer Speicher:   | eicher: Micro-SD-Speicherkarten, T-Flash (bis zu 8 GB)                                                  |                                           |  |
| Akku                 | Lithium: 3,7 V, 400 mAh                                                                                 |                                           |  |
|                      | Musik-Spielzeit: > 7 Stunden (Stromsparmodus, 2/3 Kopfhörer-<br>Ausgang)<br>Video-Spielzeit:> 2 Stunden |                                           |  |
| Sprachaufnahmeformat | WAV                                                                                                    | 32 kbps / 64 kbps / 192 kbps              |  |
| Musikformata         | MP3, WMA                                                                                                | 32 kbps - 320 kbps                        |  |
| MUSIKIOITTALE        | APE, FLAC, OGG                                                                                          |                                           |  |
| Videoformat          | AVI (Xvid), WMV, FLV, 3GP,<br>RM / RMVB                                                                 | QVGA-Auflösung 320 x 240, 30 fps          |  |
| Bildformat           | JPEG, BMP, GIF, TIF, PNG                                                                                |                                           |  |
| TXT-Format           | TXT                                                                                                    |                                           |  |
| Audio                | Kopfhörerausgangsleistung                                                                               | L: 275 mVrms + R: 275 mVrms (bei 32<br>Ω) |  |
|                      | Frequenzbereich                                                                                         | 20 Hz - 20.000 Hz                         |  |
|                      | Rauschabstand                                                                                           | > 70 dB                                   |  |
| Betriebstemperatur   | 0°C - 40°C                                                                                              |                                           |  |
| Anzeigesprache       | Mehrfache Sprachen                                                                                      |                                           |  |
| Betriebsysteme       | Windows XP / Vista, Mac OS 9                                                                            | .2 oder höher                             |  |

# 20. Haftungsausschluss

Firmware-Updates und/oder Hardware-Updates erfolgen regelmäßig. Daher kann es vorkommen, dass einige der Anweisungen, Spezifikationen und Bilder in dieser Dokumentation in Ihrem speziellen Fall von der Wirklichkeit abweichen. Alle Abschnitte dieser Bedienungsanleitung dienen lediglich zur Veranschaulichung und können unter Umständen in Ihrem Fall nicht angewandt werden. Rechtsansprüche können nicht aufgrund der Beschreibungen und Anweisungen in dieser Anleitung geltend gemacht werden.

# 21. Service und Hilfe

Für Informationen:www.lenco.comFür Hilfe:http://lencosupport.zendesk.com

| Lenco Hotlines: |               |                                    |
|-----------------|---------------|------------------------------------|
| Deutschland     | 0900-1520530  | (Ortsgebundener Tarif)             |
| Die Niederlande | 0900-23553626 | (Ortsgebundener Tarif + 1ct p/min) |
| Belgien         | 02-6200115    | (Ortsgebundener Tarif)             |
| Frankreich      | 03-81484280   | Ortsgebundener Tarif)              |

Die Hotline erreichen Sie montags bis freitags von 9 bis 18 Uhr. Wenn Sie Lenco kontaktieren, werden Sie immer nach der Modell- und Seriennummer des Geräts gefragt. Die Seriennummer finden Sie auf der Rückseite des Geräts. Bitte notieren Sie hier die Seriennummer:

| Modell: XEMIO-858 |  |
|-------------------|--|
| Seriennummer:     |  |

Lenco bietet Leistungen und Garantien im Einklang mit Europäischem Recht. Im Falle von Reparaturen (sowohl während als auch nach Ablauf der Garantiezeit) sollten Sie deshalb Ihren Einzelhändler kontaktieren.

Beachten Sie: Es ist nicht möglich, Geräte für Reparaturen direkt an Lenco zu schicken.

#### Wichtiger Hinweis:

Falls dieses Gerät von einem nicht autorisierten Kundendienst geöffnet oder darauf zugegriffen wird, erlischt die Garantie.

Dieses Gerät ist nicht für professionelle Zwecke geeignet. Falls das Gerät für professionelle Zwecke eingesetzt wird, erlöschen alle Garantieverpflichtungen seitens des Herstellers.

# 22. Entsorgung

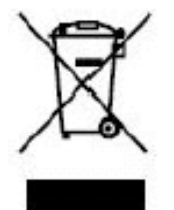

Dieses Symbol zeigt an, dass das entsprechende Produkt oder dessen Batterie in Europa nicht mit dem normalen Hausmüll entsorgt werden darf. Um die ordnungsgemäße Abfallbehandlung des Produkts und dessen Batterie zu gewährleisten, müssen diese im Einklang mit allen anwendbaren örtlichen Vorschriften zur Entsorgung von Elektrogeräten und Batterien entsorgt werden. Dabei helfen Sie natürliche Ressourcen zu schonen und Umweltschutzstandards zur Verwertung und Entsorgung von Altgeräten aufrecht zu halten (Waste Electrical and Electronic Equipment Directive).

# 23. CE

Produkte mit der CE Kennzeichnung entsprechen der EMC-Richtlinie (2004/108/EC) und der Niederspannungsrichtlinie (2006/95/EC), herausgegeben von der Kommission der Europäischen Gemeinschaft. Konformitätserklärung kann unter folgender Adresse gefunden werden: http://www.lenco.eu/supportfiles/CE/mnkjacoshf8d.pdf

**®Alle Rechte vorbehalten**